#### **GPRS** Connection via Bluetooth using Singtel (e-ideas)

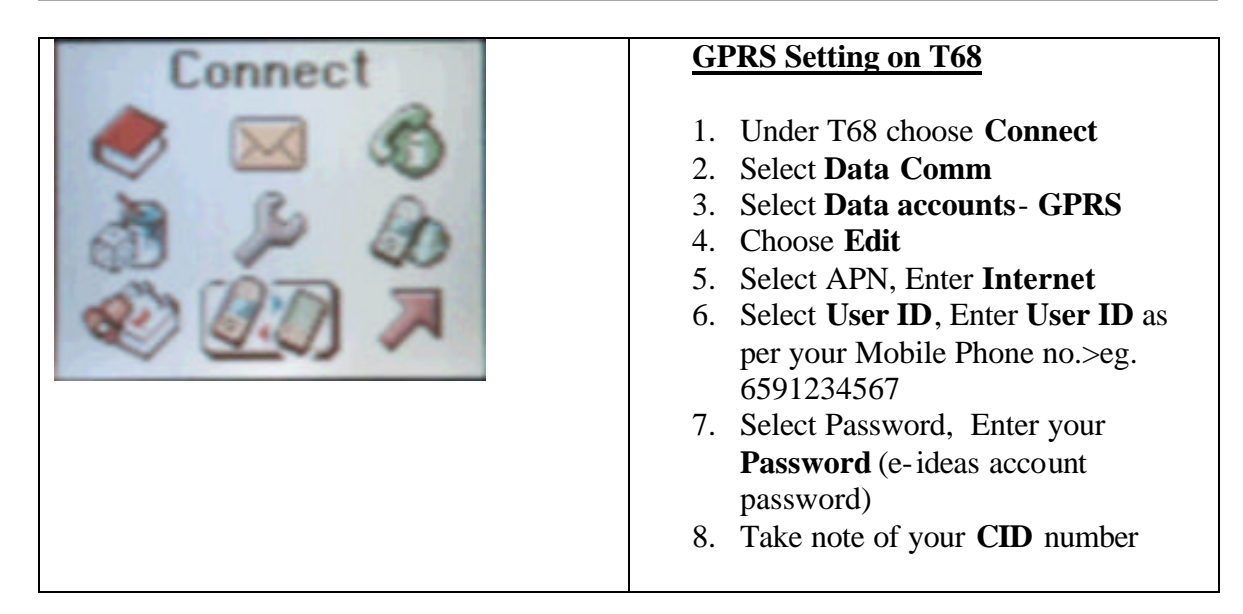

On your mobile phone, turn it to discoverable mode by performing the following steps:

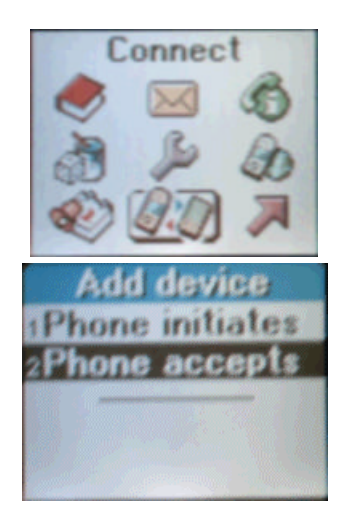

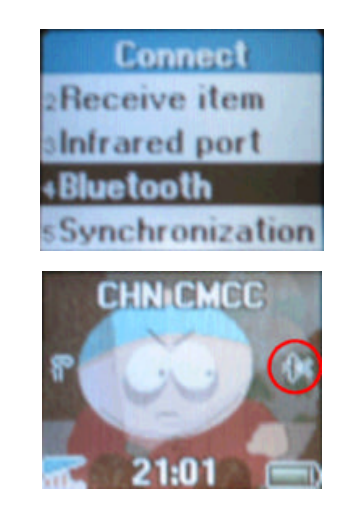

Note: A small icon as shown above (see circled icon found in the above image) will appear once your T68 is in discoverable mode.

#### GPRS Connection via Bluetooth using Singtel (e-ideas)

Click on "Searching for Wireless Device" 2 icon and the list of Bluetooth devices in the vicinity will appear. Select T68 and the list of services available will appear

| 🔊 Pocket Plugfree | <b>4</b> £ 7:45 🔗 | 🎊 Pocket Plugfree                                                  | ⊕ ◀€ 7:38 | 8   |
|-------------------|-------------------|--------------------------------------------------------------------|-----------|-----|
|                   | Name              | 🧯 T68 🛛 🔫                                                          | Name      | •   |
| My Device         |                   | Audio Headset Servi<br>Business Cards<br>Internet<br>Serial Port 1 | ce        |     |
| Add 🐗 🏵 🔞         |                   | Connecting                                                         | E         | ≝ ^ |

Add Pocket LOOX to your list of **Paired devices** on the T68

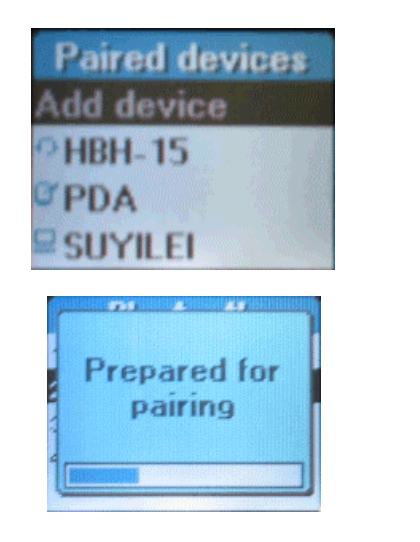

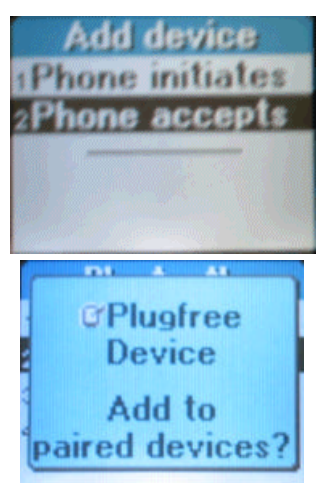

Now, press the Yes button on T68

#### **GPRS** Connection via Bluetooth using Singtel (e-ideas)

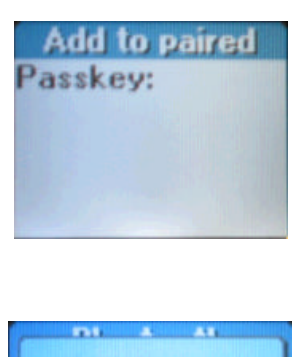

|    | Add           | to, | pa | ree | 1 |
|----|---------------|-----|----|-----|---|
| Pa | issk          | ey: |    |     |   |
| x  | <b>k</b> okoł | (   |    |     |   |
|    |               |     |    |     |   |
|    |               |     |    |     |   |
|    |               |     |    |     |   |

Enter any passkey on T68 then press Yes button.

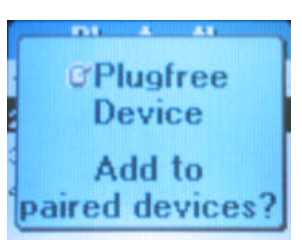

Press Yes button

On your Pocket LOOX, you will be prompted to input the passkey, which is what you just entered on your T68.

| Settings ◀< 8:18 🐽                                                                               | Go to                                                                   |
|--------------------------------------------------------------------------------------------------|-------------------------------------------------------------------------|
| Connections                                                                                      | Start Settings Connections Connections Connections R Dialing Locations. |
| When needed, automatically connect<br>to The Internet using these settings:<br>00803746307A[DUN] | Connections & Diamig Locations.                                         |
| Modify Connect                                                                                   |                                                                         |
| When needed, automatically connect<br>to Work using these settings:                              |                                                                         |
| Work Settings                                                                                    |                                                                         |
| Modity Connect                                                                                   |                                                                         |
| Work                                                                                             |                                                                         |
| Connections Dialing Locations                                                                    |                                                                         |
| E = 1 = 1 = 1 = 1 = 1 = 1 = 1 = 1 = 1 =                                                          |                                                                         |

| 🎊 Settings 🛛 📢 10:59 🐽                                 | Enter Country Code : 65                   |
|--------------------------------------------------------|-------------------------------------------|
| Connections                                            | Click <b>Dialing Patterns</b>             |
|                                                        |                                           |
| Location: Work 🔻                                       |                                           |
| New Remove                                             |                                           |
| Local Settings                                         |                                           |
| Area code: 🛛 🛞 Tone dialing                            |                                           |
|                                                        |                                           |
|                                                        |                                           |
|                                                        |                                           |
| Dialing Patterns                                       |                                           |
|                                                        |                                           |
|                                                        |                                           |
| Connections Dialing Locations                          |                                           |
| ▲                                                      |                                           |
| 🔎 Settings 🚽 🛃 11:04 🔞                                 | Under <b>Dialing Patterns</b> , enter the |
| Dializa Battaras                                       | following accordingly:                    |
|                                                        | For local Calls, dial "G"                 |
| For local calls, dial:                                 | For Long Distance calls, dial "01FG"      |
| G                                                      | For international calls, dial 001EFG,     |
| For long distance calls, dial:                         | Tap on OK to exit Draining Fatterins      |
|                                                        |                                           |
| loo1EES                                                |                                           |
|                                                        |                                           |
| (E,e = country code; F,t = area code; G,g =<br>number) |                                           |
|                                                        |                                           |
|                                                        |                                           |
|                                                        |                                           |
|                                                        |                                           |
| Edit 🔤 🔺                                               |                                           |

| 🌮 Settings 🛛 📢 8:18 🐽                                                                            | Select Connections                                                                                           |
|--------------------------------------------------------------------------------------------------|----------------------------------------------------------------------------------------------------|
| Connections                                                                                      | Under the section:                                                                                           |
| When needed, automatically connect<br>to The Internet using these settings:<br>00803746307A[DUN] | "When needed, automatically connect to<br>the Internet using these settings":<br>Select T68 address as shown |
| When needed, automatically connect<br>to Work using these settings:                              | 008038746307A[DUN] from the drop<br>down menu                                                                |
| Modify Connect My network card connects to: Work                                                 | Then tap on " <b>Niodiry</b> "                                                                               |
| Connections Dialing Locations                                                                    |                                                                                                    |

| 🔊 Settings 🛛 📢 7:18 🐽                                                                          | Click on <b>Modem</b> .                                                                 |
|------------------------------------------------------------------------------------------------|-----------------------------------------------------------------------------------------|
| 00803746307A[DUN]                                                                              | Then tap and hold on your profile. Once<br>drop down menu appears select <b>Connect</b> |
| Create a connection, or tap and hold on an<br>existing connection and select a desired action. | drop down mend appears, select <b>connect.</b>                                          |
| Name Number                                                                                    |                                                                                         |
| New                                                                                            |                                                                                         |
|                                                                                                |                                                                                         |
|                                                                                                |                                                                                         |
|                                                                                                |                                                                                         |
|                                                                                                |                                                                                         |
| When dialing: Automatically dial the best<br>number                                            |                                                                                         |
| General Modem Proxy Settings                                                                   |                                                                                         |
|                                                                                                |                                                                                         |

| 윤 Settings 🛛 📢 7:19                             | When prompted to                                                                    |
|-------------------------------------------------|-------------------------------------------------------------------------------------|
| Make New Connection                             | "Enter a name for the connection":<br>Select <b>00803746307A[DUN]</b> (T68 address) |
| Enter a name for the connection:                | Select 115200 for Baud rate :                                                       |
| BT GPRS ST                                      | and then, tap on the <b>Advanced</b> button                                         |
| Select a modem:                                 |                                                                                     |
| 00803746307A[DUN]                               |                                                                                     |
| Baud rate:<br>115200  Advanced Cancel Back Next |                                                                                     |
| <b>₩</b>                                        |                                                                                     |

| 🎢 Settings 🛛 📢 7:29 🐽             | Select "Use server-assigned IP address"                                 |
|-----------------------------------|-------------------------------------------------------------------------|
| Advanced                          | Deselect Use software compression<br>Deselect Use IP header compression |
| Use server-assigned IP address    | Then tap on " <b>Name Servers</b> "                                     |
| O Use specific IP address         | -                                                                       |
|                                   |                                                                         |
| Use Slip                          |                                                                         |
| Use software compression          |                                                                         |
| Use IP header compression         |                                                                         |
|                                   |                                                                         |
|                                   |                                                                         |
|                                   |                                                                         |
|                                   |                                                                         |
| Port Settings TCP/IP Name Servers |                                                                         |
|                                   |                                                                         |

| Settings                                                                                                    | <b>∢</b> € 9:33 🛛 🔂               |
|----------------------------------------------------------------------------------------------------|-----------------------------------|
| Jvanced         ) Use server-assigned address         ) Use specific server address         DNS:       165, 21, 83         Alt DNS:       165, 21, 100         WINS:       0, 0, 0         Alt WINS:       0, 0, 0         Alt WINS:       0, 0, 0         Year Settings       TCP/IP | ses<br>88<br>0<br>0<br>0<br>rvers |

| 🌮 Settings               | <b>4</b> € 7:19 |
|--------------------------|-----------------|
| Make New Connection      | n               |
| Enter a name for the cor | nnection:       |
| BT GPRS ST               |                 |
| Select a modem:          |                 |
| 00803746307A[DUN         | ] •             |
| Baud rate:<br>115200 🔻   | Advanced        |
| Cancel                   | Back Next       |
|                          |                 |
|                          |                 |
|                          |                 |
|                          |                 |
|                          | ▲               |

| 🎢 Settings 🛛 📢         | 7:32 | For Singapore, enter country code: 65          |
|------------------------|------|------------------------------------------------|
|                        |      | Leave Area code blank                          |
| My Lonnection          |      | Enter phone number :* <b>99</b> ***X#          |
| Country code: 65       |      | Tap on Next                                    |
| Area code:             |      | Note that <b>X</b> is CID number which can be  |
| Phone number: *99***1# |      | found in your T68 Refer to <b>GPRS Setting</b> |
|                        |      | 01 1 08.                                       |
|                        |      |                                                |
| Cancel Back            | Next |                                                |
|                        |      |                                                |
|                        |      |                                                |
|                        |      |                                                |
|                        |      |                                                |
|                        |      |                                                |
|                        |      |                                                |

| 🎊 Settings                                                                                                    | <b>4</b> € 7:33                    |
|----------------------------------------------------------------------------------------------------|------------------------------------|
| My Connection                                                                                                    |                                    |
| <ul> <li>Cancel call if not connect</li> <li>120 seconds</li> <li>Wait for dial tone before</li> <li>Wait for credit card tone</li> <li>Extra dial-string modem con</li> </ul> | ted within<br>e dialing<br>seconds |
| Cancel Ba                                                                                                    | ck Finish                          |
|                                                                                                    |                                    |
|                                                                                                    | <b></b>                            |

| Settings                           | <b>4</b> € 8:02 @                                                 |
|------------------------------------|-------------------------------------------------------------------|
| 00803746307A[DUN]                  |                                                                   |
| Create a conne<br>existing connect | ction, or tap and hold on an<br>tion and select a desired action. |
| Name                               | Number                                                            |
| When dialing: /                    | n +65 *99***1#<br>Automatically dial the best                     |
| General Moder                      | Proxy Settings                                                    |
|                                    | <b>₩</b>                                                          |

| Settings         ◀€ 7:39         ⓓ<                                                                                                    | Select "This network uses a proxy<br>server to connect to the Internet"                                                                                                    |
|----------------------------------------------------------------------------------------------------|----------------------------------------------------------------------------------------------------|
| <ul> <li>This network connects to the Internet</li> <li>This network uses a proxy server to connect to the Internet</li> <li>Proxy server:</li> <li>proxy.e-ideas.com.sg</li> <li>Advanced</li> </ul> | For Singtel subscribers, enter proxy<br>server as follows:<br>proxy.e-ideas.com.sg<br>For other subscribers, please refer to<br>your respective ISP providers for other<br>proxy settings |
| General Modem Proxy Settings                                                                                                    | Tap on <b>Advanced</b>                                                                                                    |

| ह Settings 🛛 📢 9:27 🐽                                                                                                    | Under Port, enter 8080                      |
|----------------------------------------------------------------------------------------------------|---------------------------------------------|
| My Connection                                                                                                    | Leave the rest of the parameters as default |
| Server Port                                                                                                    | Tap on <b>OK</b> once the above is done     |
| HTTP proxy.e-ideas.com.sg : 8080                                                                                                    |                                             |
| WAP                                                                                                    |                                             |
| Socks proxy.e-ideas.com.sg : 1080                                                                                                    |                                             |
| Type: 💿 Socks 4 🔵 Socks 5                                                                                                    |                                             |
| User ID                                                                                                    |                                             |
| Password                                                                                                    |                                             |
|                                                                                                    |                                             |
|                                                                                                    |                                             |
|                                                                                                    |                                             |
|                                                                                                    |                                             |
| ▲ Image: A marked and a marked and a marked an |                                             |

| 🏂 Settings 🛛 📢 7:38 🐽                                                                       | Tap on <b>Modem</b> at the same time holding   |
|---------------------------------------------------------------------------------------------|------------------------------------------------|
| 00803746307A[DUN]                                                                           | on to profile                                  |
| Create a connection, or tap and hold on an existing connection and select a desired action. | Once drop down menu appears, select<br>Connect |
| Name Number                                                                                 |                                                |
| New<br>My Connection +65 *99***1#<br>When dialing: Automatically dial the best<br>number    |                                                |
| General Modem Proxy Settings                                                                |                                                |
| <u>▲</u>                                                                                    |                                                |

| B Logon to Network Ser ◄ 12:21                       | Enter your User Name as country code,                                                             |
|------------------------------------------------------|---------------------------------------------------------------------------------------------------|
| Network Log On                                       | country code> <vour mobile="" no.="" phone=""></vour>                                             |
| Resource: My Connection1                             | Eg. 6598754321                                                                                    |
| User name: Password: Domain: Save password OK Cancel | Enter your account <b>Password</b> (eg. e-ideas account password)<br>Tap on <b>Save password.</b> |

| 🎢 Settings 🛛 👫 📢 8:43 🐽                                                          | Connection will then be established |
|----------------------------------------------------------------------------------|-------------------------------------|
| 008037463074[DUN]                                                                |                                     |
| Connecting                                                                       |                                     |
| Connecting to: My Connection .<br>Dialing from: Work<br>Using: 008037463074[DUN] |                                     |
|                                                                                  |                                     |
| Dialing *99***1#                                                                 |                                     |
| Change connection settings                                                       |                                     |
| Hide End                                                                         |                                     |
|                                                                                  |                                     |
| When dialings, Automatically dial the back                                       |                                     |
| number                                                                           |                                     |
| General Modem Proxy Settings                                                     |                                     |
| View Tools 💠 🚱 🚰 🚞 🎦 🔤 📥                                                         |                                     |